## How to Request an SAT Fee Waiver

- Visit sat.org/fee-waivers
- Click on "request a fee waiver directly from the College Board"
- Sign in using your College Board credentials
- Review the eligibility requirements. If you are eligible, click the yellow "Request" button.
- Fill out the form. Under "Adult Contact to Confirm Your Eligibility", select "Counselor" then enter "Julie Masters-Garcia" in the "Full Name" field and "julie.mastersgarcia@fortbendisd.gov" in the Email field
- Complete the rest of the form and click the yellow "Submit" button
- Mrs. Masters-Garcia will approve your eligibility and the fee waiver will automatically appear in your College Board account within 1-2 weeks
- Please see Mrs. Masters-Garcia with any questions